Employee Compensation Compliance (ECC) Effort Coordinator Overview

Daniel Sierra

ECC Effort Coordinator Overview 2025

### **Certification Review**

Certification or confirmation is an after-the-fact review to determine that the salaries charged to sponsored awards accurately reflect the work performed.

At UCF, salary and effort may be recorded for either or both, sponsored and non-sponsored accounts.

As a Primary Department Coordinator, you are responsible for the pre-review of sponsored statements.

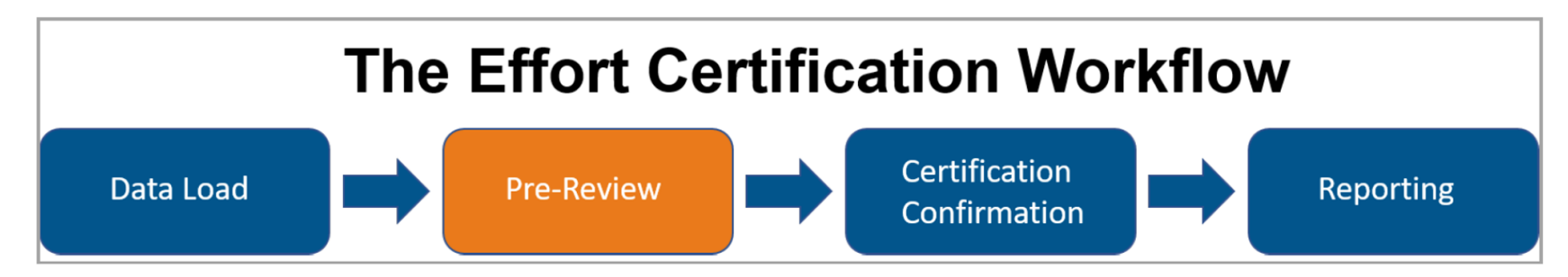

The certification process begins with payroll data loaded into ECC. This is generated from UCF's source system, Workday (as of 6.24.22). ECC uses the loaded data to generate payroll statements for the period of performance.

**Note:** Payroll changes are *not* made in ECC. Any payroll corrections will need to be managed through the Payroll Accounting Adjustment (PAA) process via Workday.

**Pre-Review** begins prior to the certification period opening. This is an opportunity to review the statements generated by ECC and verify that the payroll is accurate before the certifiers complete the certification process. Once the pre-review period ends, and the certification period is open, certifiers can view their statements and attest that their payroll charges are accurate.

When the certification process is complete, you can run reports to gather and group data.

## **Certification Review continued**

### **Certified Payroll and Computed Payroll**

ECC calculates both certified payroll and computed payroll when statements are generated.

Computed Payroll % is a percentage based on an individual's total payroll for the period of performance.

Certified Payroll % is pre-populated on the statement using the computed payroll percentage values.

#### Period of Performance

The period of performance is a period of time in which payroll data is grouped to form a payroll statement. Periods of performance at UCF correspond with the academic and summer semesters (Spring, Summer and Fall).

### **The Work List**

As a Primary Department Coordinator, any statements requiring you review will automatically appear on your Work List. The Work List is the default start page when you log in to ECC. You can also navigate to your Work List from anywhere in ECC.

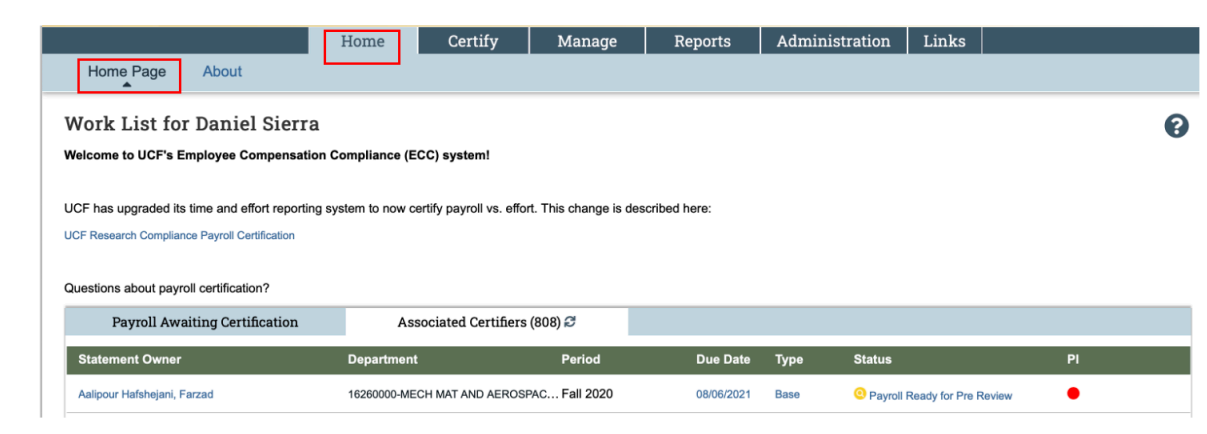

#### To navigate to your Work List:

- 1. Click **Home** from the top navigator
- 2. Click **Home Page** from the top of the sub-navigator

The **'Payroll Awaiting Certification'** list shows you all of the statement for which you have responsibility.

The **'Associated Certifiers'** list will include statements that have not been certified and have a portion of payroll associated with awards/projects in your department.

You are able to access the statements listed in your Work Lists by clicking the employee's name, under **Statement Owner**, or selecting the individual statement, under **Status**.

After Pre-Review has been completed and a statement is certified, the statement will be removed from the Associated Certifiers

### **The Department Dashboard**

To navigate to the Department Dashboard:

- 1. Click Manage from the top navigator.
- 2. Click **Department Dashboard** from the top sub-navigator.

|                                   |                  | Home       | Certify             | Manage     | Reports |
|-----------------------------------|------------------|------------|---------------------|------------|---------|
| Look-up                           | Department Dashb | oard Manag | ge Payroll Notifica | ations ••• |         |
| Department<br>Search for Departme | Dashboard        |            |                     |            |         |
|                                   |                  |            |                     | Choose     |         |

3. Select your desired department from the dropdown menu and click **Choose**. If you are not responsible for more than one department, you may not need to use the dropdown menu.

**Note:** The ECC system has been updated to reflect new Cost Centers, Divisions and Grant IDs

### The Department Dashboard continued

|                                                                                                    | Home                                                                                              | Certify                                                   | Manage         | Reports        | Administration            | Links             |        |
|----------------------------------------------------------------------------------------------------|---------------------------------------------------------------------------------------------------|-----------------------------------------------------------|----------------|----------------|---------------------------|-------------------|--------|
| Look-up De                                                                                                    | partment Dashboard                                                                                | •••                                                       |                |                |                           |                   |        |
| Department Da<br>Mechanical&A<br>CC10889<br>This page contains all the<br>statements, information a<br>department.<br>Search for Department : | ashboard for CC<br>erospace Engin<br>e information relevant to the<br>about projects, and informa | 10889<br>eering - :<br>e department, ii<br>tion about adm | Research       | -<br>Choose    | 0                         |                   | G      |
| Payroll Certification                                                                                                    | s Research ID and Pro                                                                             | oject Departm                                             | ent Informatio | n              |                           |                   |        |
| Payroll Certification So<br>The default search is for                                                                                         | ummary Chart: Stateme                                                                             | nt Type                                                   | ase 🛛 Non-IBS  | S Employee Typ | current period of perform | Period [Select] V |        |
|                                                                                                    |                                                                                                   | 34                                                        |                |                |                           |                   |        |
| Pavroll Ready for Pre                                                                                                    | Review M                                                                                          | 92                                                        | 100.00%        |                |                           |                   |        |
| Covered Individuals T (If you would like to search for an apostrophe, please enter two apostrophes to return results)                         |                                                                                                   |                                                           |                |                |                           |                   |        |
| Name                                                                                                    | Alternate Payroll<br>Coordinator                                                                  | Em                                                        | ployee Type    | Employee ID    | Role                      | Statements        | Action |
| - Sponsored 🌟 🕿                                                                                                    |                                                                                                   |                                                           |                |                |                           |                   |        |
| AHMED , MARZUQA I                                                                                                    |                                                                                                   | Sei                                                       | nester         | 5451110        | Non Self Certifier        | 000               | 🔵 Q 🔤  |
| Adhikari , Dibya Raj                                                                                                    |                                                                                                   | Sei                                                       | nester         | 4798959        | Self Certifier            | 0000              | 🔵 Q 🔤  |
| Aquilera , Anthony J                                                                                                    |                                                                                                   | Sei                                                       | nester         | 5419008        | Non Self Certifier        |                   | 🔴 Q 🕎  |

### Department Dashboard – Payroll Certifications Tab

The **Payroll Certifications** tab shows information about the employees of the selected department and their payroll statements. You can use the dropdown menus to filter the employee type and period of performance. To see employee information, click the employee's name link. By default, the current period of performance is displayed. If an employee does not have any payroll associated with a sponsored research grant, their information will be listed in the **Non-Sponsored** portion of the Payroll Certifications Listing.

### **The Pre-Review Process**

As a Primary Department Coordinator, it's important to compete you pre-review tasks in a timely manner. A typical pre-review period is 14 days but may be longer or shorter. Completing this review within the pre-review period means your certifiers won't have to wait to certify their statements when the certification period opens.

ECC sends an automated email notification when statements are ready for pre-review.

#### **Find Your Payroll Statements**

#### To find a payroll statement in Ready for Pre-Review status from your Work List:

- 1. Navigate to your Work List.
- 2. Click the Associated Certifiers tab.
- 3. Find the statement you wish to pre-review. Statements ready for preview have a Ready for Pre-Review
  - status icon 😟

|                                                                                                    | Home Certify                       | Manage                  | Reports      | Adminis | stration    | Links           |        |    |
|----------------------------------------------------------------------------------------------------|------------------------------------|-------------------------|--------------|---------|-------------|-----------------|--------|----|
| Home Page About                                                                                               |                                    |                         |              |         |             |                 |        |    |
| Work List for Daniel Sierra                                                                                   |                                    |                         |              |         |             |                 |        |    |
| Welcome to UCF's Employee Compensation                                                                        | Compliance (ECC) system!           |                         |              |         |             |                 |        |    |
| 1075 has seened a like lines and effect as when he are saddly as well as effect. This shows is described base |                                    |                         |              |         |             |                 |        |    |
| CCF has upgraded its time and enort reporting s                                                               | ystem to now certily payron vs. er | ion. This change is des | cribed here. |         |             |                 |        |    |
| UCF Research Compliance Payroll Certification                                                                 |                                    |                         |              |         |             |                 |        |    |
| Questions about payroll certification?                                                                        |                                    |                         |              |         |             |                 |        |    |
| Payroll Awaiting Certification                                                                                | Associated Certifier               | rs (808) 🞜              |              |         |             |                 |        |    |
| Statement Owner                                                                                               | Department                         | Period                  | Due Date     | Туре    | Status      |                 |        | PI |
| Aalipour Hafshejani, Farzad                                                                                   | 16260000-MECH MAT AND AERO         | SPAC Fall 2020          | 08/06/2021   | Base    | O Payroll F | Ready for Pre R | leview | •  |

4. Click the **Ready for Pre-Review** icon **O** or status hyperlink to select the statement.

### **The Pre-Review Process continued**

To find a payroll statement in the Ready for Pre-Review status from the Department Dashboard:

- 1. Navigate to the Department Dashboard.
- 2. Click the **Payroll Certifications** tab.
- 3. Click the **Ready for Pre-Review** status icon Office for the desired statement.

|                                                                                                    | Home                                                                                                    | Certify                                                  | Manage                                             | Reports            | Administration           | Links          |        |
|----------------------------------------------------------------------------------------------------|----------------------------------------------------------------------------------------------------|----------------------------------------------------------|----------------------------------------------------|--------------------|--------------------------|----------------|--------|
| Look-up                                                                                                    | Department Dashboard                                                                                                    | •••                                                      |                                                    |                    |                          |                |        |
| Department<br>Mechanical<br>CC10889<br>This page contains -<br>statements, informa<br>department.<br>Search for Departme                                                                                                    | E Dashboard for CC<br>& Aerospace Engin<br>all the information relevant to the<br>tion about projects, and inform<br>ent : | :10889<br>neering -<br>ne department,<br>ation about adm | Research<br>including all<br>ninistrators for this | -<br>Choose        | 1                        |                | Ø      |
| Payroll Certifica                                                                                                    | tions Research ID and Pr                                                                                                   | oject Departr                                            | nent Informatio                                    | 'n                 |                          |                |        |
| Payroll Certification Summary Chart:       Statement Type       Base       Non-IBS       Employee Type       [Select]       Period       [Select]       Image: Select]       Image: Select]                                                                                                    |                                                                                                    |                                                          |                                                    |                    |                          |                |        |
| Status                                                                                                    |                                                                                                    | Semester                                                 |                                                    |                    |                          |                |        |
| Auto Approved in the second second |                                                                                                    | 31                                                       |                                                    |                    |                          |                |        |
| Payroll Ready fo                                                                                                    | r Pre Review 🔤                                                                                                    | 92                                                       | 100.00%                                            |                    |                          |                |        |
| Covered Individua                                                                                                    | als <b>T</b>                                                                                                    | Q (If<br>to                                              | you would like to<br>return results)               | search for an apos | strophe, please enter tw | wo apostrophes |        |
| Name                                                                                                    | Alternate Payroll<br>Coordinator                                                                                           | En                                                       | nployee Type                                       | Employee ID        | Role                     | Statements     | Action |
| - Sponsored 🔺                                                                                                    |                                                                                                    |                                                          |                                                    |                    |                          |                |        |
| AHMED , MARZU                                                                                                    | QA I                                                                                                    | Se                                                       | emester                                            | 5451110            | Non Self Certifier       | 000            | 🔵 Q 🔤  |

### **Building the Payroll Statement**

- 1. Proposal is awarded and funded. Commitment (effort) is budgeted and entered on HRS Grants Effort Page.
- 2. Department establishes costing allocation (either direct or via cost share) in Workday.

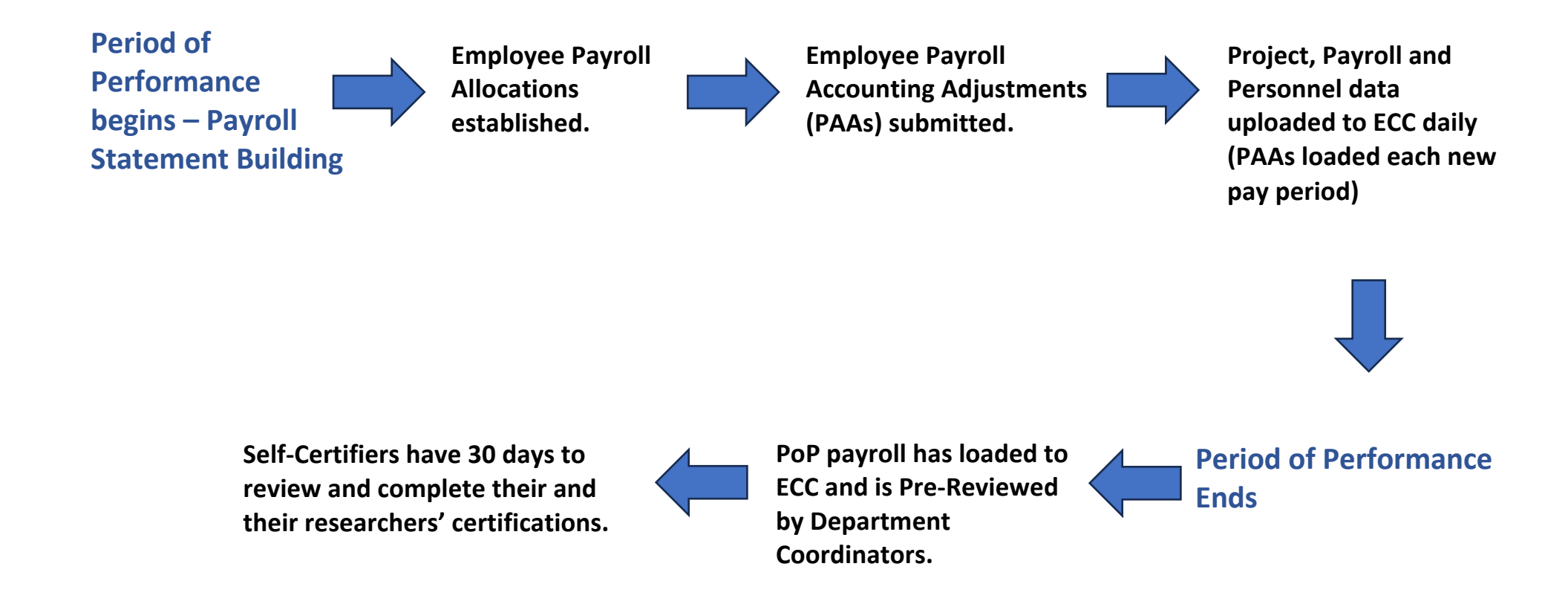

### **The Payroll Statement**

Grand Total:

Get Help

Payroll statements show sponsored and non-sponsored grants and cost centers for an individual. This statement shows 100% of the individual's payroll for the period of performance.

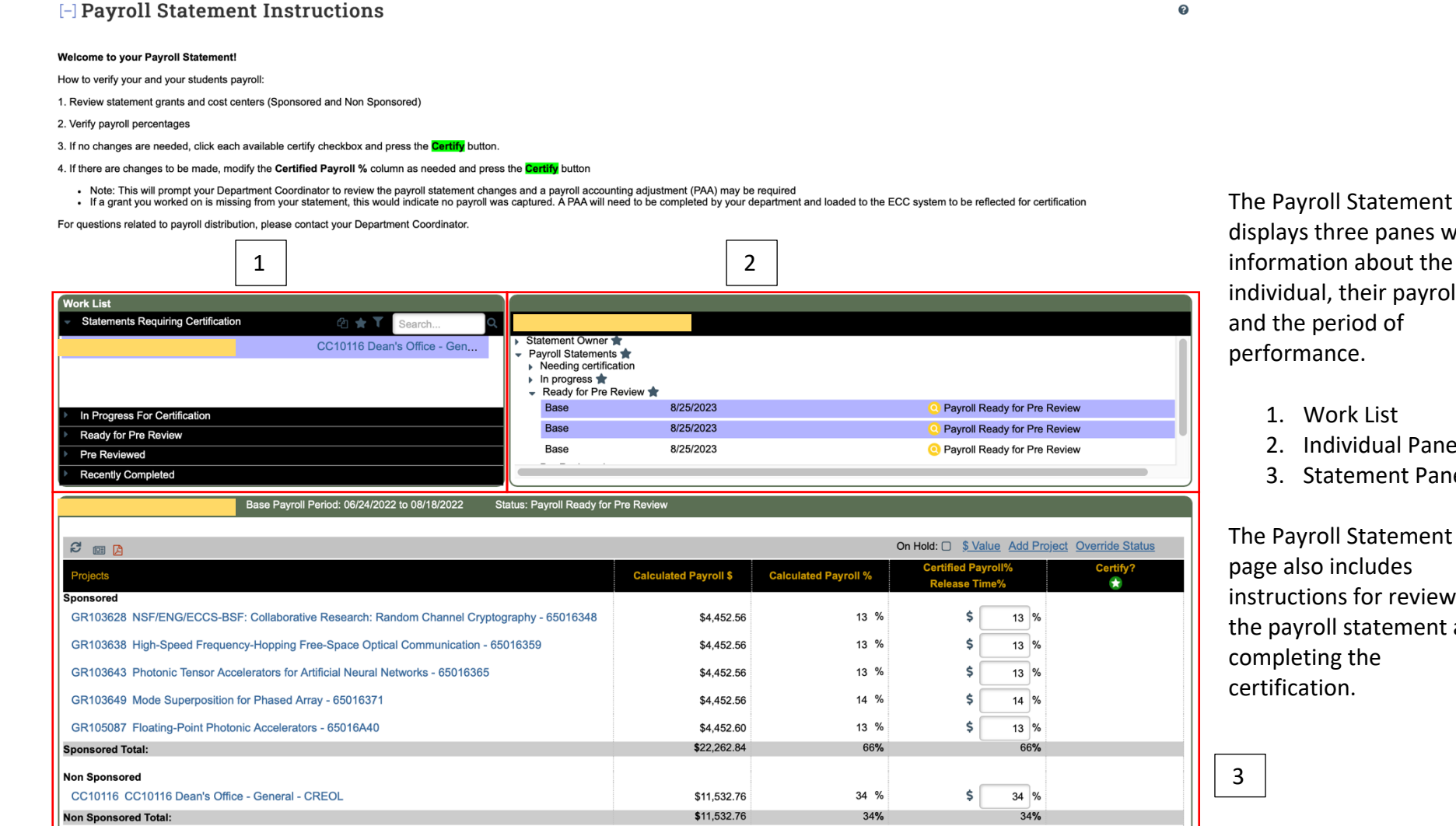

\$33,795.60

100%

Manual Certification

100%

No Certification Required

displays three panes with information about the individual, their payroll, and the period of performance.

- 1. Work List
- 2. Individual Pane
- 3. Statement Pane

The Payroll Statement page also includes instructions for reviewing the payroll statement and completing the certification.

ator Overview 2025

The Work List shows the individual's name and department, categorized by status. Department information can be viewed by clicking the department name hyperlink. Additional statements can be accessed from this pane without returning to the Home Page.

| Statements Requiring Certification | 🕰 🚖 🍸 Search 🔍        |
|------------------------------------|-----------------------|
|                                    | MECH MAT AND AEROSPAC |
|                                    |                       |
|                                    |                       |
| In Progress                        |                       |
| Ready for Pre Review               |                       |
| rioday for the riotion             |                       |

The Work List statuses are:

- Statements Requiring Certification The certification window is open for statements listed here
- In Progress The period is 'building' the payroll statement. Can review the statement for accuracy while In Progress
- **Ready for Pre-Review** The statement is ready to be Pre-Reviewed by Dept. Coordinator
- **Pre**-Reviewed The statement has been Pre-Reviewed by Dept. Coordinator
- **Recently Completed** Statements that have been Pre-Reviewed and Certified

The Individual Pane shows statement information for the selected individual. You can also see other status information for the individual by clicking the arrows to expand the category.

| > Si<br>> P<br>> + | tatement Owner ★<br>Payroll Statements ★<br>Needing certification<br>In progress ★<br>Ready for Pre Review ★ |          |                                                  |
|--------------------|----------------------------------------------------------------------------------------------------|----------|--------------------------------------------------|
| 11                 | Base                                                                                                    | 8/6/2021 | Payroll Ready for Pre Review                     |
|                    | Base<br>Pre Reviewed<br>Historical ★                                                                         | 8/6/2021 | <ul> <li>Payroll Ready for Pre Review</li> </ul> |

The statuses mirror those listed on the statement Work List, but statements are specific to the individual being reviewed.

The Statement Pane contains specific statement information, including the dates of the period of performance, status, payroll values, and sponsored and non-sponsored accounts.

| Base Payroll Period: 06/24/2022 to 08/18/2022 Status: Payroll Ready                       | for Pre Review        |                      |                                     |                        |
|-------------------------------------------------------------------------------------------|-----------------------|----------------------|-------------------------------------|------------------------|
| 2 💷 🗅                                                                                     |                       |                      | On Hold:  Statue Add Pro            | ject Override Status   |
| Projects                                                                                  | Calculated Payroll \$ | Calculated Payroll % | Certified Payroll%<br>Release Time% | Certify?               |
| Sponsored                                                                                 |                       |                      |                                     |                        |
| GR103628 NSF/ENG/ECCS-BSF: Collaborative Research: Random Channel Cryptography - 65016348 | \$4,452.56            | 13 %                 | \$ 13 %                             |                        |
| GR103638 High-Speed Frequency-Hopping Free-Space Optical Communication - 65016359         | \$4,452.56            | 13 %                 | \$ 13 %                             |                        |
| GR103643 Photonic Tensor Accelerators for Artificial Neural Networks - 65016365           | \$4,452.56            | 13 %                 | \$ 13 %                             |                        |
| GR103649 Mode Superposition for Phased Array - 65016371                                   | \$4,452.56            | 14 %                 | \$ 14 %                             |                        |
| GR105087 Floating-Point Photonic Accelerators - 65016A40                                  | \$4,452.60            | 13 %                 | \$ 13 %                             |                        |
| Sponsored Total:                                                                          | \$22,262.84           | 66%                  | 66 <b>%</b>                         |                        |
| Non Sponsored                                                                             |                       |                      |                                     |                        |
| CC10116 CC10116 Dean's Office - General - CREOL                                           | \$11,532.76           | 34 %                 | \$ 34 %                             |                        |
| Non Sponsored Total:                                                                      | \$11,532.76           | 34%                  | 34%                                 |                        |
| Grand Total:                                                                              | \$33,795.60           | 100%                 | 100%                                |                        |
| Get Help                                                                                  |                       |                      | Manual Certification No             | Certification Required |

An important feature of the Statement Pane is the list of the icons that allow you to reset and see additional information for the statement.

|                           | Base Payroll Period: 06/24/2022 to 08/18/2022 | Status: Payroll Ready for Pre Review |
|---------------------------|-----------------------------------------------|--------------------------------------|
|                           |                                               |                                      |
| 2 💷 🖪                     |                                               |                                      |
| Projects                  |                                               | Calculated                           |
| Sponsored                 |                                               |                                      |
| GR103628 NSF/ENG/ECCS-BSF | F: Collaborative Research: Random Channel C   | ryptography - 65016348               |

These three actions are:

- Reset Statement
- List of Reports
- PDF Reports

**Reset Statements** returns the statement to its original values. This is useful if you have made changes to the statement that you'd like to cancel.

List of **Reports** displays a list of all reports available to you for the statement. Select the report you'd like to run from the dropdown menu.

**PDF Reports** generates a PDF version of the statement that can be downloaded. This may be used in cases where a certifier is unable to access ECC to certify their statement. This is a last resort for UCF and is typically not an action taken.

#### Award Information

For each award on the statement, you can hover the title of the award to see more information about it, including associated PI.

#### Notes, Attachments, Transactions, Activity Log, Email Log, and Certifiers & Approvers

The options may be available to you depending on your permissions. You can add a note or and attachment to a statement, if needed. You may also view transactions and logs for this statement, as well as any certifiers or approvers associated with it.

| Base Payroll Period: 06/24/2022 to 08/18/2022 Status: Payroll Ready for I                 | Pre Review            |                      |                                     |                          |
|-------------------------------------------------------------------------------------------|-----------------------|----------------------|-------------------------------------|--------------------------|
|                                                                                           |                       |                      |                                     |                          |
| 8 🗉 🖸                                                                                     |                       |                      | On Hold: Stalue Add Pro             | oject Override Status    |
| Projects                                                                                  | Calculated Payroll \$ | Calculated Payroll % | Certified Payroll%<br>Release Time% | Certify?                 |
| Sponsored                                                                                 |                       |                      | . —                                 |                          |
| GR103628 NSF/ENG/ECCS-BSF: Collaborative Research: Random Channel Cryptography - 65016348 | \$4,452.56            | 13 %                 | \$ 13 %                             |                          |
| GR103638 High-Speed Frequency-Hopping Free-Space Optical Communication - 65016359         | \$4,452.56            | 13 %                 | \$ 13 %                             |                          |
| GR103643 Photonic Tensor Accelerators for Artificial Neural Networks - 65016365           | \$4,452.56            | 13 %                 | \$ 13 %                             |                          |
| GR103649 Mode Superposition for Phased Array - 65016371                                   | \$4,452.56            | 14 %                 | \$ 14 %                             |                          |
| GR105087 Floating-Point Photonic Accelerators - 65016A40                                  | \$4,452.60            | 13 %                 | \$ 13 %                             |                          |
| Sponsored Total:                                                                          | \$22,262.84           | 66%                  | 66%                                 |                          |
| Non Sponsored                                                                             |                       |                      |                                     |                          |
| CC10116 CC10116 Dean's Office - General - CREOL                                           | \$11,532.76           | 34 %                 | \$ 34 %                             |                          |
| Non Sponsored Total:                                                                      | \$11,532.76           | 34%                  | 34%                                 |                          |
| Grand Total:                                                                              | \$33,795.60           | 100%                 | 100%                                |                          |
| Get Help                                                                                  |                       |                      | Manual Certification No             | o Certification Required |
| ▶ Notes ⊙                                                                                 |                       |                      |                                     |                          |
| Attachments                                                                               |                       |                      |                                     |                          |
| ▶ Transactions 🚖                                                                          |                       |                      |                                     |                          |
| ► Activity Log 🚖                                                                          |                       |                      |                                     |                          |
| ▶ Email Log                                                                               |                       |                      |                                     |                          |
| Certifiers & Approvers 🚖                                                                  |                       |                      |                                     |                          |

### **Payroll Statement Pre-Review**

### To complete the pre-review for a payroll statement:

- 1. Navigate to a payroll statement in the Pre-Review status.
- 2. Review the grant / cost center and payroll information and verify that all grant(s)/cost center(s) are present, and that the payroll information looks correct.
- 3. If the grant(s)/cost center(s) or payroll information does not appear to be correct, make changes in the UCF source system, PAA via Workday, and wait for the revised data to be loaded back into ECC.
- 4. If the grant(s)/cost center(s) and payroll information is correct, click **Pre-Review**.

The status for the statement will automatically change to a Pre-Reviewed status, removing it from your Work List. The statement remains in this status until the certification period opens.

## **Post-Certification Processing**

Post-certification processing is not required for a statement in which there were no changes made to the Certified Payroll % during certification. If the Certified Payroll % and Computed Payroll % values remain as-is, no further processing is required.

If a certifier attests to payroll outside of the original Computed Payroll %, ECC will check if the variance is within the threshold set by UCF (3%). If the variance is exceeded, ECC will generate a post-certification task.

#### The Post-Certification Processing Page

The Post-Certification Processing page is similar to the Certification page. You will see the following information:

- Sponsored account information
- Non-sponsored account information
- Total payroll dollars
- Payroll percentage
- Computed Payroll %
- Certified Payroll %
- Cost Transfer Dollars
- Cost Transfer Percentage

You also have the ability to add notes and/or attachments to the statement.

## **Post-Certification Processing continued**

#### Process Base Payroll Statement (12/15/2017 to 05/03/2018)

Due Date: 8/9/2018

| Covered Individual: | Gabriel C Marseille |
|---------------------|---------------------|
| Title:              | OPS Student         |
| Department:         | 74 - CECS Deans C   |
| Email:              | emp3205781@ucf.edu  |
| Status:             | Payroll Certified   |

- 3205781 Office - D , Not Processed

Appointment: Pavroll Coordinator: Period of Performance:

**OPS Hourly** Daniel Sierra 12/15/2017 to 05/03/2018

| Last Certified by System User - 444-44-4444 on 04/13/2021 8:31 PM |         |                   |                         |                             |                       |                             |                                |
|-------------------------------------------------------------------|---------|-------------------|-------------------------|-----------------------------|-----------------------|-----------------------------|--------------------------------|
|                                                                   |         |                   |                         |                             |                       | <u>\$ Value</u>             |                                |
| Projects                                                          | Payroll | Calculated Payrol | \$ Calculated Payroll % | Certified Payroll %         | Cost Transfer Dollars | Cost Transfer<br>Percentage | Cost Share is Cost<br>Transfer |
| Sponsored                                                         |         |                   |                         |                             |                       |                             |                                |
| 24099A02 Modification #2 - Cost Share to 24096050                 | 0 %     | \$ 0.             | 0 %                     | 5 <b>\$</b> 25 <sup>%</sup> | \$ 1,152.17           | 25%                         | 0.0 %                          |
| 61056005 Maker Spaces I-Corps Proof of Concept Center             | 25 %    | \$ 1,147          | 13 25 %                 | \$ 25 <sup>%</sup>          | \$ 0.00               | 0%                          | 0.0 %                          |
| Sponsored Total:                                                  | 25%     | \$1,14            | .13 25%                 | 50%                         | \$1,152.17            | 25%                         | 0.00%                          |
| Non Sponsored                                                     |         |                   |                         | 0/                          |                       | -25%                        | 0/                             |
| 16100074 CEC DN-CONTRACTS                                         | 75 %    | \$ 3,461          | 54 75 %                 | \$ 50 %                     | \$ -1,152.17          | -2070                       | ■ 0.0 <sup>//</sup>            |
| Non Sponsored Total:                                              | 75%     | \$3,46            | .54 75%                 | 50%                         | <b>\$</b> -1,152.17   | -25%                        | 0.00%                          |
| Grand Total:                                                      | 100%    | \$4,60            | .67 100%                | 100%                        | \$0.00                | 0.00%                       | 0.00%                          |
| Get Help                                                          |         |                   |                         |                             | Cancel                | Cost Transfer Needed        | Do Not Process                 |

The purpose of the post-certification process is to review any variances between the Computed Payroll % and Certified Payroll % columns for accuracy.

In this example, the variance between Computed Payroll % and Certified Payroll % values exceed the 3% threshold. There is a variance of 25% which must be transferred to the certified account.

ECC has calculated the amount of the cost transfer require to balance the sponsored and non-sponsored payroll. For this statement, we'll need to complete a cost transfer of \$1,152.17 from the non-sponsored account to the sponsored account, to be completed within Workday via a PAA.

Pavroll Statement PDF \$ Pavroll Report

### **Post-Certification Processing continued**

#### **Payroll Reconciliation**

ECC generates a Payroll Adjustment Task when a variance occurs after the certification has been completed. In the example below, a salary cost transfer has occurred after certification and the variance is greater than the 3% threshold. As Department Coordinator, you have the option to **Post & Re-Open**. This allows for the statement to be updated with the newly calculated payroll percentages and be returned to the certifier to confirm the updated payroll statement.

#### **Payroll Reconciliation**

The Payroll Reconciliation page presents to administrators payroll and cost share transactions that impact historical Payroll statements and allows them to determine how to treat those transactions. The actions a user can take, represented by the presence of buttons displayed below the transaction summary, are determined by the institution's configured thresholds and the responsibilities assigned to the user's role.

| Covered Individual:<br>Title: | Dr Robert B Hines - 4226350<br>Associate Professor Medicine | Location:<br>Appointment: | 12M Fac                      |
|-------------------------------|-------------------------------------------------------------|---------------------------|------------------------------|
| Department:                   | COM POPULATION HEALTH                                       | Effort Coordinator:       | Mr Gerald O Cozier - 0870193 |
| Email:                        | Robert.Hines@ucf.edu                                        |                           |                              |

#### Base Payroll Reconciliation for Period of Performance - Dr Robert B Hines - 4226350,, 05/01/2020 to 08/06/2020

| Project(s) with new Payroll              | Summarized Adjust | ment                          |                          |                     |                                                             |
|------------------------------------------|-------------------|-------------------------------|--------------------------|---------------------|-------------------------------------------------------------|
| 25110001 COM POP HEALTH OPERATIONS       | \$ (\$1,787.31)   |                               |                          |                     |                                                             |
| 25116A02 COM PopHealth-Hines NIH R03     | \$ \$1,787.31     |                               |                          |                     |                                                             |
| Total                                    | <u>\$0.00</u>     |                               |                          |                     |                                                             |
|                                          |                   |                               |                          |                     | <u>\$Value</u>                                              |
| Projects                                 | Category          | Original Calculated Payroll % | New Calculated Payroll % | Certified Payroll % | Certified Payroll % vs New<br>Calculated Payroll % Variance |
| 25110001 COM POP HEALTH OPERATIONS       | Non Sponsored     | 92%                           | 84%                      | 92%                 | 8%                                                          |
| 25116A02 COM PopHealth-Hines NIH R03 *** | Sponsored         | 0%                            | 8%                       | 0%                  | 8%                                                          |
| 25114201 COM PopHealth - Overhead        | Non Sponsored     | 8%                            | 8%                       | 8%                  | 0%                                                          |
| Total                                    |                   | <u>100.00%</u>                | <u>100.00%</u>           | <u>100%</u>         |                                                             |
|                                          |                   |                               |                          | Vie                 | ew Effort Statement Post & Re-open                          |

0

# Post-Certification Processing continued

#### **Processing the Statement**

As a Department Coordinator, you'll decide how this statement will be processed, based on the following options:

- Cost Transfer Needed
- Process
- Do Not Process

**Cost Transfer Needed** allows you to set the statement to a **Certified**, **Cost Transfer Needed** status. In this case, you agree with the changes made by the certifier. The statement is removed from your Work List and remains in **Certified**, **Cost Transfer Needed** status until a cost transfer is completed in Workday and the data is updated into ECC.

Once the cost transfer data is loaded, ECC will do one of two things:

- Create a Payroll Adjustment Reconciliation (PAR) task if the variance between the Computed Payroll % and Certified Payroll % is outside the 3% threshold
- Automatically post the cost transfer to the statement if the Computed Payroll % and Certified payroll % match

**Process** sets the statement status to **Certified**, **Processed** and removes the statement from your Work List. The statement is now complete.

**Do Not Process** returns the statement back to the certifier. Use this option if you disagree with the Certified Payroll % that was entered. The statement will be removed from you Work List

### **Monitoring the Certification Process**

ECC provides multiple tools to help you manage and monitor the certification process. Within the payroll statement pages you can run reports for payroll-related results. You should also monitor the Department Dashboard for a quick overview of the certification period.

You can generate additional reports from the **Reporting** page. For certification, the **Certification Status Report** is the most commonly used to get an overview of your department's certification progress.

### The Look Up Page

The Look Up page allows you to search for people, departments, accounts, and other information within ECC.

For any search criteria, begin by entering the first 3 characters of the search term. Alphanumeric characters are allowed. The most common search used is for Employee ID or using the employee's last name. ECC will direct you to the payroll statement for that employee. Otherwise ECC will display a list of employees that match your search term.

#### To navigate to the Look Up page:

- 1. Click Manage from the top navigator
- 2. Click **Look Up** from the sub-navigator

|                                                                     |                                      | Manage                  |            |                  |
|---------------------------------------------------------------------|--------------------------------------|-------------------------|------------|------------------|
| Look-up                                                             |                                      |                         |            |                  |
| Look-up Page                                                        |                                      |                         |            |                  |
| Geo                                                                 |                                      |                         |            |                  |
| Employee:<br>George Matl - matgeorge<br>Georgetown George - HCGBC11 | Department:<br>10478CA-CNAD - GEORGE | Active Award / Account: | Inactive / | Award / Account: |

### **Introduction to Reporting**

ECC has a wealth of reports to quickly provide you with accurate and specific data. Every report has a different purpose, but all reports have parameters and options in common.

#### To access the Reporting Page:

- 1. Click **Reports** from the top navigator.
- 2. Click **Reporting** from the top sub-navigator

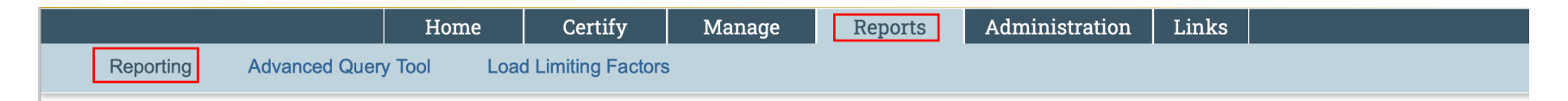

#### The Reporting Page

The Reporting page is separated into different panels to allow you to find the right report and run it with the correct criteria. The panels are:

- Category Quickly find the type of report you need.
- Reports Show a subset of the reports within the category
- Description An explanation of the results you can expect from the selected report

#### Parameters, Results, Customize

Each report also has additional tabs for:

- Parameters Set your search criteria
- Results The results of your report
- Customize Change your customized reports (not used)

### Introduction to Reporting continued

|                                                                                                    |                                                                                                    | Home                 | Certify                                                                                                   | Manage                                                                                                    | Reports                           | Admi       | inistration                                                                                                    | Links                                                                                             |                                                                                                    |
|----------------------------------------------------------------------------------------------------|----------------------------------------------------------------------------------------------------|----------------------|----------------------------------------------------------------------------------------------------|----------------------------------------------------------------------------------------------------|-----------------------------------|------------|----------------------------------------------------------------------------------------------------|---------------------------------------------------------------------------------------------------|----------------------------------------------------------------------------------------------------|
| Reporting Advan                                                                                                    | nced Query T                                                                                                    | ool Load L           | imiting Factors.                                                                                          |                                                                                                    |                                   |            |                                                                                                    |                                                                                                   |                                                                                                    |
| Reporting<br>This page lists all reports that<br>Category<br>Commitments<br>Custom Reports<br>Management<br>Monitoring<br>Payroll/Cost Share | t are available th                                                                                                    | hrough the applicati | on.<br>Reports<br>Commitment L<br>Certified Effort<br>Certifiers with (<br>Monthly Comm<br>Required Effor | isting Report<br>Compared to Effort C<br>Commitments and no<br>nitment Summary Rep<br>t Greater Than 100% | commitment<br>Payroll UCF<br>port | j          | Description<br>The Commitme<br>list of all comm<br>user can detern<br>commitments,<br>The Commitme<br>search on an e<br>range. | Int Listing Re<br>Itments for a<br>nine whether<br>oroposed con<br>ont Listing Re<br>mployee, Pro | port allows a user to see a complete<br>user for a specific date range. The<br>the report will include awarded<br>mmitments, or both.<br>port has three query fields. You can<br>ject (active or inactive), or date |
|                                                                                                    | Image: Contract of the second second seco |                      |                                                                                                    |                                                                                                    |                                   |            |                                                                                                    |                                                                                                   |                                                                                                    |
| Parameters Results                                                                                                    | 5                                                                                                    |                      |                                                                                                    |                                                                                                    |                                   |            |                                                                                                    |                                                                                                   |                                                                                                    |
| <ul> <li>Employee:</li> <li>School / Department:</li> </ul>                                                                                  | Expand Search                                                                                                    |                      |                                                                                                    |                                                                                                    |                                   |            |                                                                                                    |                                                                                                   |                                                                                                    |
| Account:                                                                                                    |                                                                                                    |                      |                                                                                                    |                                                                                                    | Active                            | O Inactive |                                                                                                    |                                                                                                   |                                                                                                    |
| 6 Filter By:                                                                                                    | O Awardeo                                                                                                    | d OProposed          | Awarded / Propos                                                                                          | sed                                                                                                    |                                   | -          |                                                                                                    |                                                                                                   |                                                                                                    |
| Date By:                                                                                                    | Dates                                                                                                    | O Employee Type      |                                                                                                    |                                                                                                    |                                   |            |                                                                                                    |                                                                                                   |                                                                                                    |
| Dates:                                                                                                    | Start Date:<br>[mm/dd/yyy                                                                                                    | y] 🛍                 | End Da<br>[mm/d                                                                                           | ate:<br>dd/yyyy]                                                                                          |                                   |            |                                                                                                    |                                                                                                   | Run Report                                                                                                    |

### **Generate Reports**

Reports are available to you depending on your roles and rights within ECC, as well as any department relationships you may have. You can generate a report at any time, with any set of parameters. While there are many reports available, you may only use a few that are specific to your role.

#### To generate a report:

- 1. Find the category and click the name of the report. The description of the report will be displayed in the **Description** pane.
- 2. Set your desired parameters in the **Parameters** tab. Depending on the report, you may have a few or many choices.
- 3. Once your parameters are set, click the **Run Report** button.
- 4. You may receive an error indicating that you report contains no data. To resolve, re-check your parameters or widen your search criteria, then click **Run Report**.
- 5. ECC displays your report in the Results tab automatically.

You can download your results in different file formats. Your file format options are displayed in the **Results** tab below the report data.

### **Parameter Options**

| Button/Field              | Function                                                                                                    |
|---------------------------|----------------------------------------------------------------------------------------------------|
| Arrow Button > <          | Select your parameter, then use the arrow<br>button to move your parameter from left to<br>right to add, or from right to left to remove.                                                                                                    |
| Double Arrow Button >> << | Move all parameter options from one panel to the other.                                                                                                    |
| Text Search Field         | Begin by typing <i>at least</i> three letters of your desired search term. Your results will be displayed as you continue typing.                                                                                                    |
|                           | For some searches you may be able to further refine your search to include sub-parameters, such as sub-departments, by clicking <b>Expand Search</b> .                                                                                       |
| Check Box 🔲 🗹             | Select multiple parameters or items.                                                                                                    |
| Radio Buttons 💽 💽         | Select one item.                                                                                                    |
| Date Picker Button 🛗      | Select a date. You can click a date from the picker or type a date in the field.                                                                                                    |
| Informational Button 💽    | Click to get more information about any parameter. Click again to close the hover information.                                                                                                    |
| Drop-down Menu [Select]   | Select an option from the list.                                                                                                    |
| Blank Field               | If a field entry is not required, the field can be<br>left blank. Leaving the field blank will act as a<br>wild card, which will include all possible<br>results. This can cause reports to be very<br>large and take more time to generate. |